## STUDENT – SUBMITTED IN ERROR/ RECALL

- 1. Login to  $\underline{\text{Tk20}}$
- 2. Click on COURSES>>COURSEWORK
- 3. Click on the box directly to the left of the hyperlinked title of the assignment submitted in error
  - The box will become filled and checked
- 4. Click on the "recall" button (it looks like a semicircle arrow)
  - It's the icon to the left of the 'folder' icon under the Heading "ASSIGNMENTS"
  - Slightly above where the checked box is should have turned green

| Tk20' ty Normati-           | anUniversity |         |       |                                                                     |
|-----------------------------|--------------|---------|-------|---------------------------------------------------------------------|
| HOME                        | × 0          | Courses | Cours | ework Assignments                                                   |
| ADMINISTRATION              | 2            | ASSIGN  |       |                                                                     |
| COURSE REGISTRATION         |              | -       | -     |                                                                     |
| DOCUMENT ROOM               | >            | 0       |       |                                                                     |
| REPORTS                     |              |         |       | Title                                                               |
| ACCREDITATION<br>MANAGEMENT |              |         | ٣.    | FA18 Assessment & Observational Analysis Paper and Plan - ECE 23320 |
| ADVISEMENT                  |              |         | 1     | Test Piloting - EDA                                                 |
| APPLICATIONS                | >            |         | ٣     | EdD-CAEP.4-Benchmark I                                              |
| ARTIFACTS                   | ×            |         | ۴     | COE Dispositions and Equity Prompt                                  |

• You will then have access to upload the required documents.

## OPTIONAL: A quick tip- you can click the "save" button after adding files.

(This will give the security of knowing the last info has been saved before moving to the next sections)

| Additional Attachment: | Select |         |      |      |
|------------------------|--------|---------|------|------|
|                        |        |         |      |      |
|                        |        | Subma   | Save | Clos |
|                        |        | Gentled |      | 1.5  |
|                        |        |         |      |      |

## DO <u>NOT</u> CLICK SUBMIT UNTIL *ALL PARTS* OF THE ASSIGNEMENT IS COMPLETE

## STUDENT – SUBMITTED IN ERROR/ RECALL

If you receive an error message or still need additional assistance – please email  $\underline{\text{Tk}20@\text{rowan.edu}}$  with the following information:

- Your Rowan email
- The term, class title, course #, section #, and Instructor's name
- Detail the title of the assignment you are having trouble resolving
- List error message when applicable